## チャート上に取引パネルを表示①

チャート上にコンパクトな取引パネルを表示することができます。 チャートの通貨ペアを変更すると、取引パネルの通貨ペアも連動して変わります。

#### ■取引パネルの表示

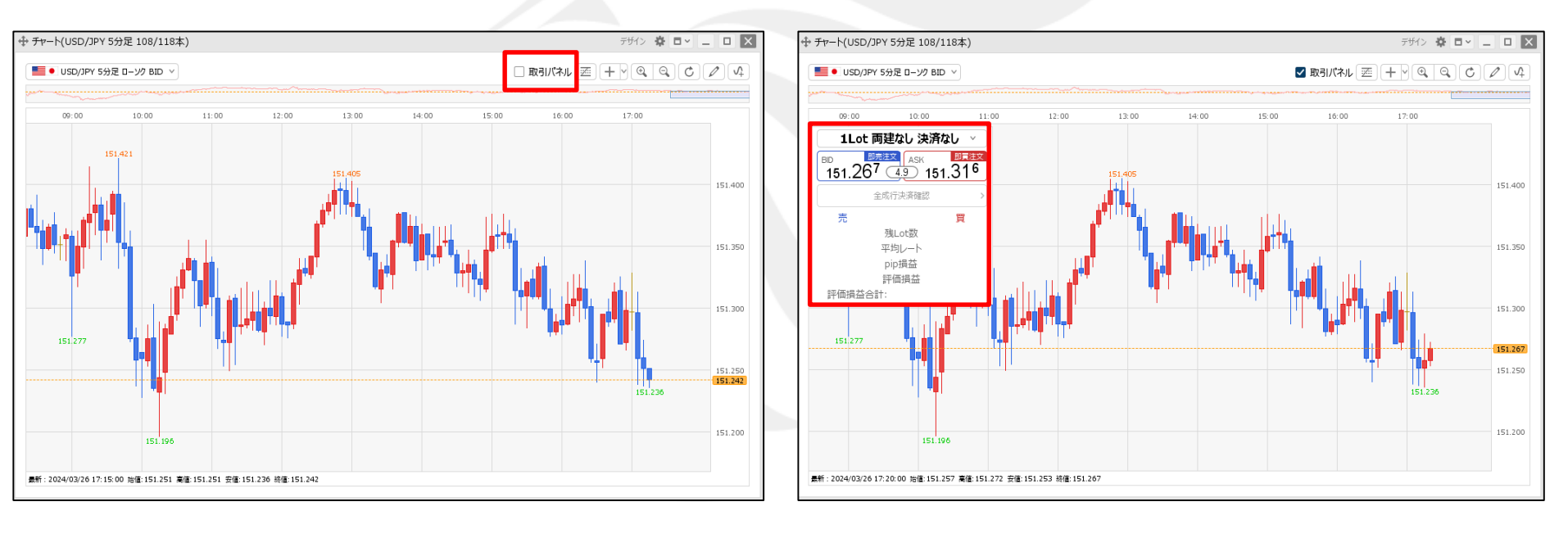

①チャート上部の【取引パネル】にチェックをいれます。

②取引パネルが表示されました。

# チャート上に取引パネルを表示②

■取引パネルの表示位置の設定①

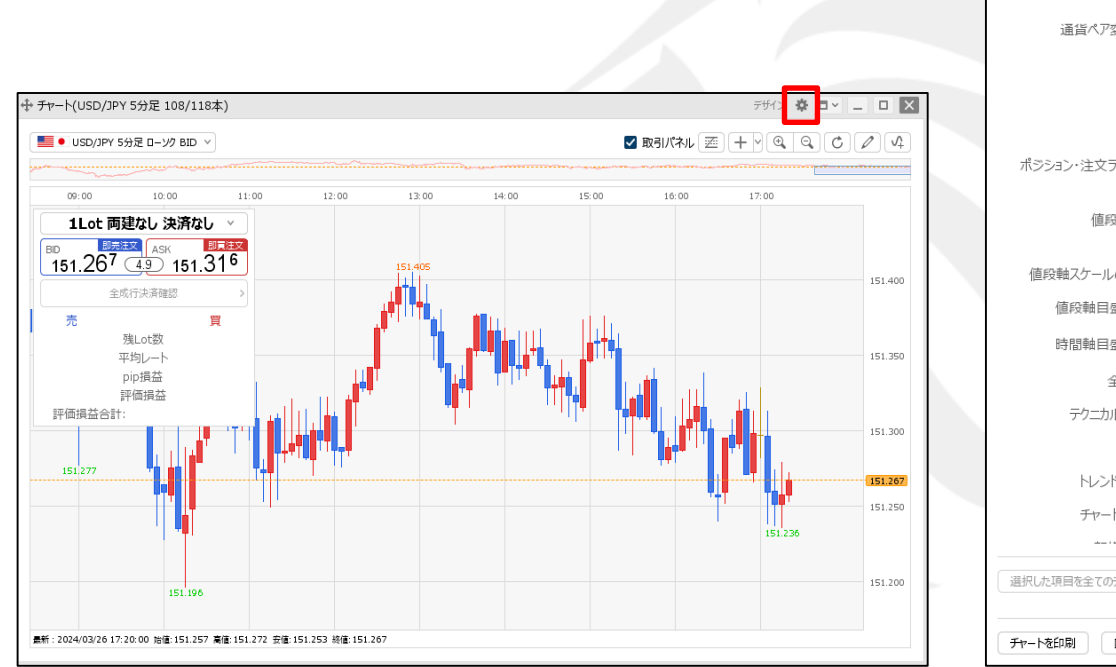

| チャート内取引パネル 🗌 :     |                                                                                                    |
|--------------------|----------------------------------------------------------------------------------------------------|
|                    | チャート内取引パネルの設定を変更する                                                                                                    |
| 通貨ペア変更の連動 □ :      | ○ タブ内 ○ ウィンドウ内 ● しない                                                                                                    |
| 各種表示 🗋 :           | <ul> <li>✓ アラート ✓ コメント ボラション</li> <li>新規注文 ○ 決済注文 ✓ 転換点 ○ 約定履歴</li> <li>✓ 現在レート ○ 現在レート(BIDASK) ✓ 最新足情報 ✓ クロスライン情報</li> <li>✓ 平均約定価格</li> </ul> |
| ポジション・注文ラインの表示 🗌 : | <ul> <li>✓ 新規·決済</li> <li>✓ 売買</li> <li>✓ 執行条件</li> <li>✓ 価格</li> <li>✓ Lot数</li> <li>✓ レート差</li> <li>✓ 予想損益</li> </ul>                         |
| 値段軸スケール 🗌 :        | <ul> <li>○ マニュアル ● 自動1:画面内基準 ○ 自動2:全データ基準</li> <li>○ 自動3:現値基準pip幅指定</li> </ul>                                                                  |
| 値段軸スケールのオプション 🗌 :  | ● テクニカルを考慮する ○ テクニカルを考慮しない                                                                                                    |
| 値段軸目盛線の間隔 🗌 :      | ● 自動   ○ 固定 5 🔂 ×10 pip                                                                                                    |
| 時間軸目盛線の間隔 🗌 :      | ● 自動 ○ 固定 5 😔 分                                                                                                    |
| 全体チャート 🗌 :         | ●小 ○中 ○大 ○隠す                                                                                                    |
| テクニカル情報表示 🗌 :      | ○ シンブル ● 詳細 ○ 隠す                                                                                                    |
| ツールバー 🗌 :          | ● 表示 ○ 非表示                                                                                                    |
| トレンドライン詳細 🗌 :      | ☑ 四本値スナップ   ☑ 水平線レートを常時表示                                                                                                    |
| チャート拡張表示 🗌 :       | ON OFF                                                                                                    |
|                    |                                                                                                    |
| 選択した項目を全てのチャートに適用  |                                                                                                    |
| チャートを印刷 四本値をCSV出力  | テンプレートの適用・保存・管理 のK                                                                                                    |

①チャート画面右上の 🍄 をクリックします。

②【チャート内取引パネル】から表示位置を選択し、【OK】ボタンをクリックします。

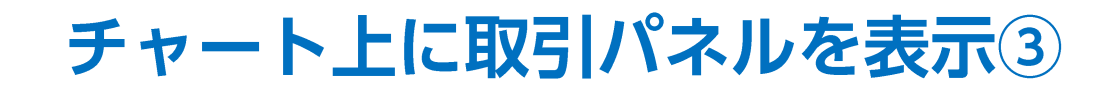

#### ■取引パネルの表示位置の設定②

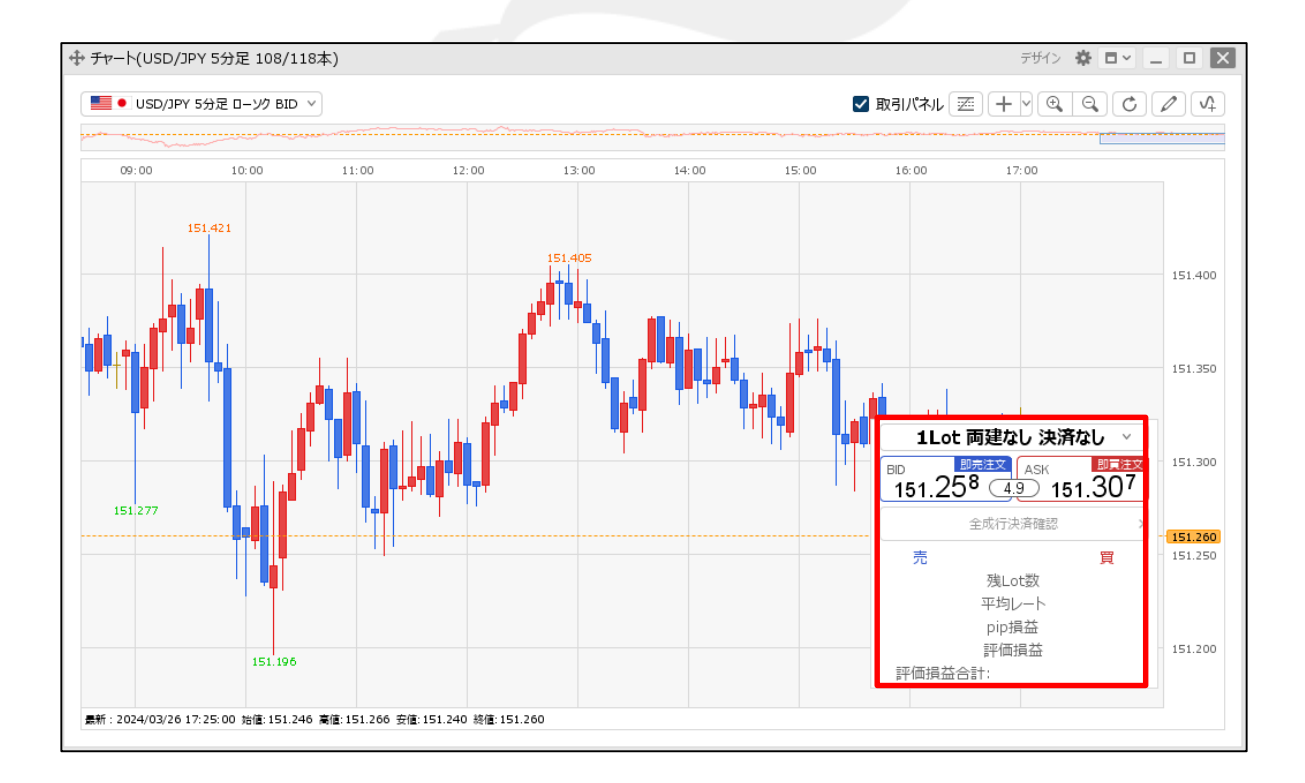

③取引パネルの表示位置が変更されました。

# チャート上に取引パネルを表示④

■取引パネルの設定の変更①

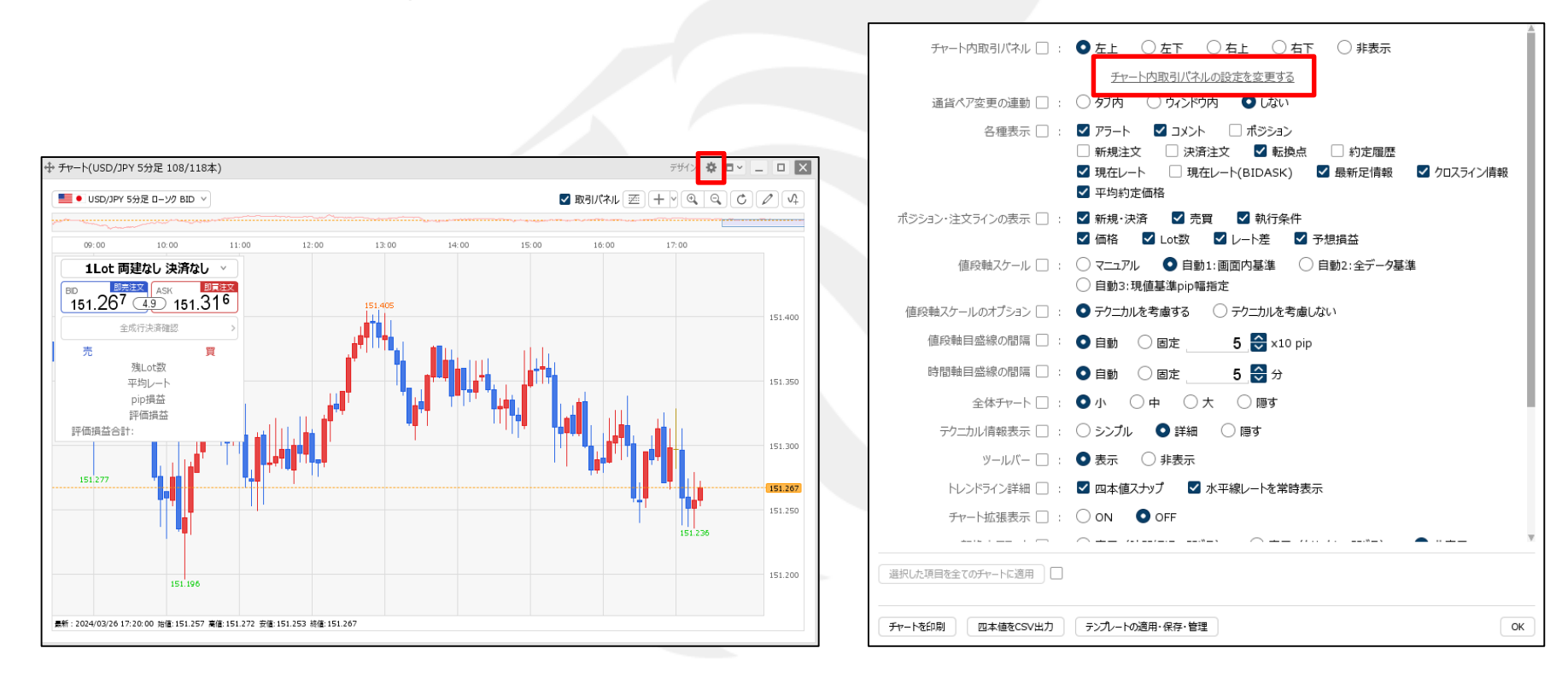

①チャート画面右上の🍄 をクリックします。

②【チャート内取引パネルの設定を変更する】をクリックします。

## チャート上に取引パネルを表示5

#### ■取引パネルの設定の変更②

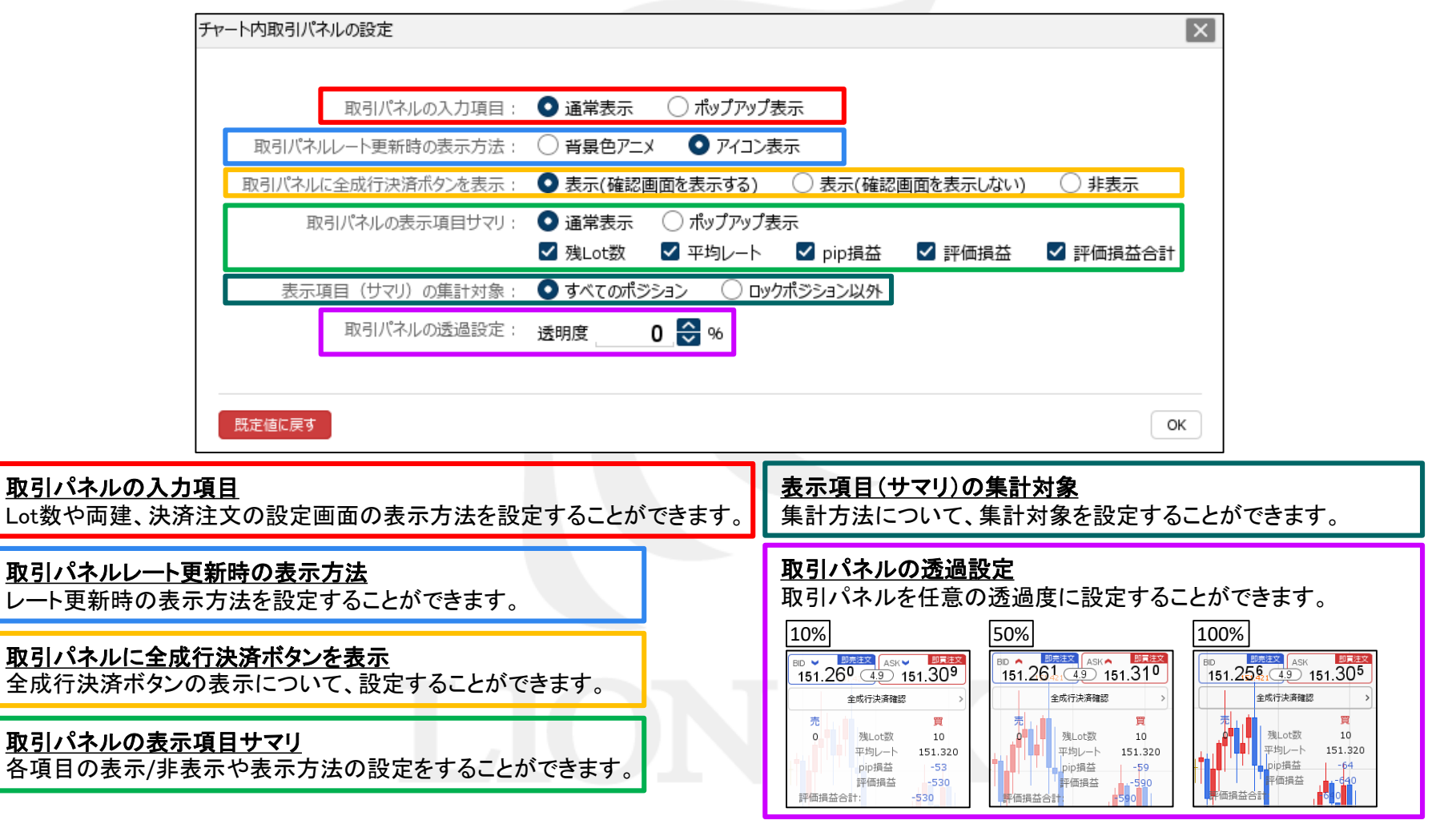

## チャート上に取引パネルを表示⑥

■取引パネルの設定の変更③

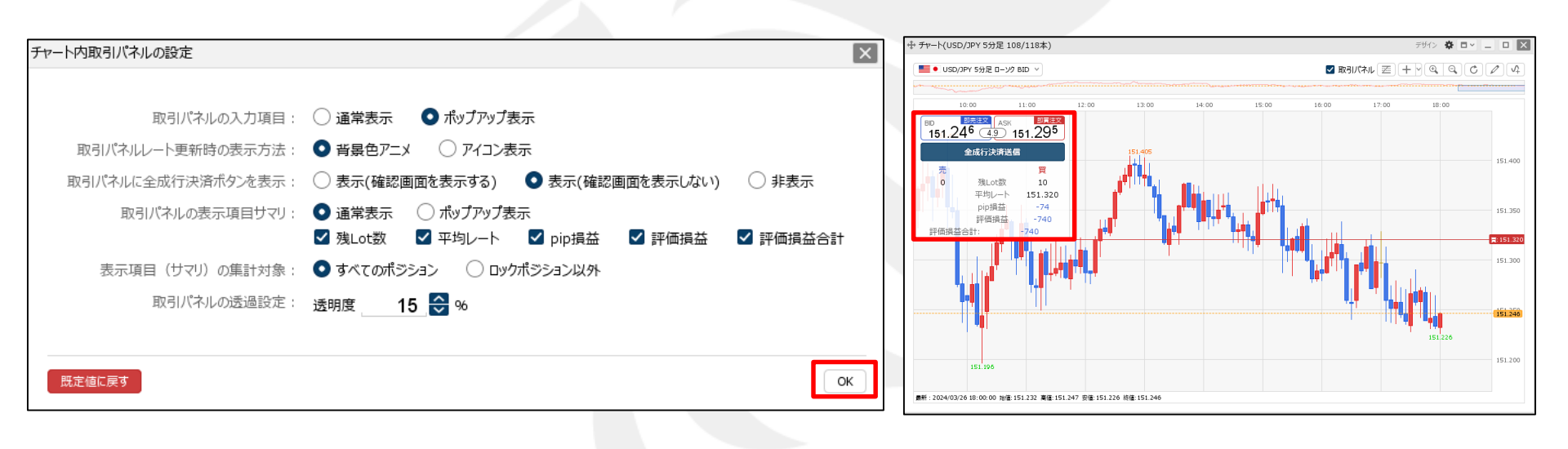

③設定後、【OK】ボタンをクリックします。

④設定が反映されました。

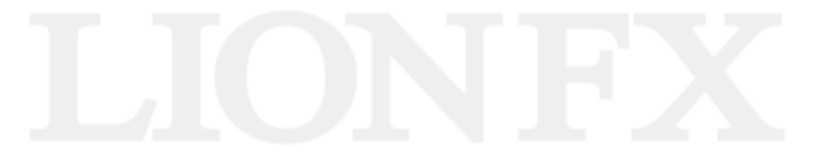

### 困った時は…

当社に対するご意見・ご質問・ご要望などがございましたら、下記の連絡先にて、お気軽にご連絡ください。

#### ▶電話でのお問い合わせ

0120-63-0727(フリーダイヤル)

06-6534-0708

(お客様からのご意見、ご要望にお応えできるように、お電話を録音させていただくことがあります。)

#### ▶FAXでのお問い合わせ

0120-34-0709(フリーダイヤル) 06-6534-0709

#### ▶E-mailでのお問い合わせ

E-mail: info@hirose-fx.co.jp

### ▶お問い合わせフォームでのお問い合わせ https://hirose-fx.co.jp/form/contact/